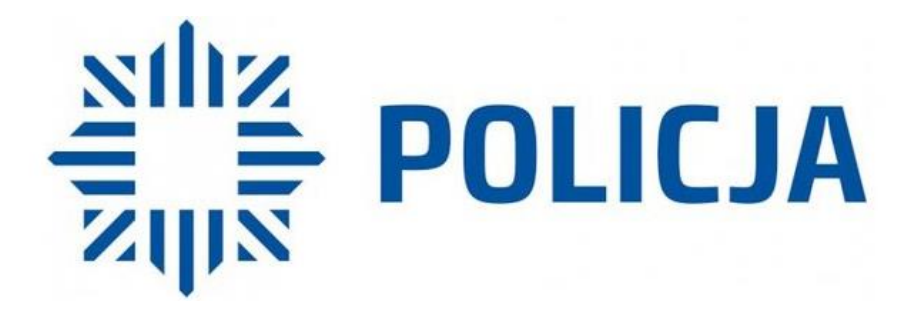

Instrukcja korzystania z usługi "WSTĄP DO POLICJI" dla osób, które chcą rozpocząć rekrutację do służby w Policji

Niniejsza instrukcja jest przeznaczona dla osób, które planują złożyć wymagany komplet dokumentów do służby w Policji za pośrednictwem Internetu. Jeśli jesteś osobą, która chce rozpocząć służbę w Policji i szukasz praktycznych wskazówek, jak poprawnie wypełnić elektroniczny kwestionariusz osobowy kandydata do służby w Policji oraz dołączyć skanów dokumentów, w tym podanie o przyjęcie do służby w Policji, to ta instrukcja jest dla Ciebie

Biuro Koordynacji Postępowań Kwalifikacyjnych i Szkolenia Policji Komenda Główna Policji

Aby rozpocząć proces rekrutacji do służby w Policji za pośrednictwem Internetu, należy najpierw otworzyć przeglądarkę internetową, a następnie wpisać w pasku adresu <u>https://epuap.gov.pl</u> i nacisnąć Enter

### Krok 2

Jeśli nie posiadasz konta na ePUAP, kliknij "Zarejestruj się", a w przypadku posiadania konta "Zaloguj się".

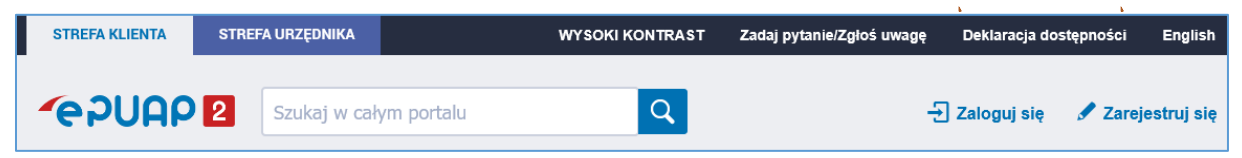

### Krok 3

W polu "Szukaj w całym portalu" wpisz wstąp do Policji i kliknij w wyszukaną wartość.

| STREFA KLIENTA                                                     | STRE | A URZĘDNIKA      | WYSOKI KO | ONTRAST | Zadaj pytanie/Zgłoś uwagę | Deklaracja dos | stępności | English    |
|--------------------------------------------------------------------|------|------------------|-----------|---------|---------------------------|----------------|-----------|------------|
| -<br>-<br>-<br>-<br>-<br>-<br>-<br>-<br>-<br>-<br>-<br>-<br>-<br>- | 2    | wstąp do Pol     | icji      | Q       | ÷                         | ] Zaloguj się  | 🖋 Zareje  | estruj się |
|                                                                    |      | Wstąp do Policji |           |         |                           |                |           |            |

### Krok 4

Kliknij w "Pokaż wszystkie urzędy lub instytucje udostępniające tę usługę".

| Znajdź urząd, w którym chcesz załatwić sprawę |                               | wę |                                                                |
|-----------------------------------------------|-------------------------------|----|----------------------------------------------------------------|
| V                                             | /pisz miasto lub kod pocztowy | Q  | Pokaż wszystkie urzędy lub instytucje udostępniające tę usługę |

# Krok 5

Kliknij w "Wybierz".

|                    | Globalny filtr |                          | Pokaż zaawansowane | \$      |
|--------------------|----------------|--------------------------|--------------------|---------|
| Nazwa instytucji   |                | Miejscowość              | Ulica              |         |
| Komenda Główna Pol | icji           | 02-624 Warszawa (miasto) | ul. Puławska       | Wybierz |

## Krok 6

Kliknij w "Załatw sprawę".

| Załatw w urzędzie:                                                                                                    | 1                                                                  | <b>Komenda Główna Policji</b><br>Warszawa (miasto), ul. Puławska 148/150                               | × Pokaż sprawy wybranego urzędu | Zmień urząd 🔻 |
|----------------------------------------------------------------------------------------------------|--------------------------------------------------------------------|----------------------------------------------------------------------------------------------------|---------------------------------|---------------|
| Wstąp do Polic<br>Umożliwienie złożenia poda<br>osobowego kandydata do s<br>stwierdzających wymagane<br>zawierających dane o uprzy | ji<br>ania o przyję<br>łużby w Poli<br>wykształcer<br>ednim zatrud | cie do służby, kwestionariusza<br>cji, a także dokumentów<br>ie i kwalifikacje zawodowe oraz<br>nieniu |                                 | Załatw sprawę |

Otworzył Ci się elektroniczny kwestionariusz osobowy kandydata do służby w Policji. Dokumenty, które należy załączyć do ww. kwestionariusza to:

- 1) skan podpisanego podania o przyjęcie do służby w Policji wymagane,
- kopie dokumentów potwierdzających posiadane wykształcenie i kwalifikacje zawodowe, albo kopia dokumentu potwierdzającego naukę w ostatniej klasie szkoły ponadpodstawowej – wymagane,
- 3) kopie świadectw pracy lub służby z poprzednich miejsc pracy lub służby, jeżeli wcześniej kandydat pozostawał w stosunku pracy lub w służbie,
- 4) kopia książeczki wojskowej albo innego dokumentu potwierdzającego uregulowanie stosunku do służby wojskowej **wymagane**, jeżeli kandydat jest objęty ewidencją wojskową,
- 5) kopia odpowiedniego poświadczenia bezpieczeństwa upoważniającego do dostępu do informacji niejawnych, o ile kandydat poświadczenie takie uzyskał,
- 6) kopie innych dokumentów niż wymienione powyżej, jeżeli obowiązek ich złożenia wynika z odrębnych przepisów.

#### Krok 8

Pierwszą czynnością, którą musisz zrobić po otwarciu kwestionariusza jest dodać skan podania o przyjęcie do służby w Policji klikając na "wybierz załącznik".

| PODANIE O PRZYJĘCIE DO SŁUŻBY      |                                                                                       |  |
|------------------------------------|---------------------------------------------------------------------------------------|--|
| Skan podania o przyjęcie do służby | Wybierz załącznik<br>Maksymalna wielkość załącznika to 500 MB.<br>Dołącz skan podania |  |

Pojawi się okno, w którym należy kliknąć **"Dodaj plik z dysku"**, a następnie wskazać lokalizację skanu podania o przyjęcie do służby w Policji.

| Wybierz załącznik |                |           | • ×                  |
|-------------------|----------------|-----------|----------------------|
|                   | Globalny filtr | ון        | + Dodaj plik z dysku |
| Nazwa 🖡           |                | Rozmiar 🖡 |                      |

Prawidłowo dodany załącznik wyświetla się następująco.

| PODANIE O PRZYJĘCIE DO SŁUŻBY      |                                                                   |  |
|------------------------------------|-------------------------------------------------------------------|--|
| Skan podania o przyjęcie do służby | Załącznik: podanie o przyjęcie do służby w<br>Policji.pdf<br>Usuń |  |

Drugą czynnością, którą musisz zrobić po otwarciu kwestionariusza jest kliknięcie w "wybierz" i wybranie:

- 1) komendy wojewódzkiej (Stołecznej) Policji, na terenie której chcesz pełnić służbę lub
- 2) jednostki organizacyjnej Policji w której chcesz pełnić służbę.

| KWESTIONARIUSZ OSOBOWY KANDYDATA DO SŁUŻBY W POLICJI |                                                |   |
|------------------------------------------------------|------------------------------------------------|---|
| Jednostka organizacyjna ds.<br>doboru                | wybierz 🗸 🗸                                    | U |
| CZĘŚĆ A                                              |                                                |   |
| 1. Numer PESEL:                                      | BIURO SPRAW WEWNETRZNYCH POLICJI               |   |
| 2. Płeć:                                             | CENTRALNE BIURO ŚLEDCZE POLICJI                |   |
| 3. Miejsce urodzenia:                                | CENTRALNE BIURO ZWALCZANIA CYBERPRZESTĘPCZOŚCI |   |
| 4. Nazwisko:                                         | CENTRALNE LABORATORUM KRYMINALISTYCZNE POLICJI |   |
| 5. Imię pierwsze:                                    | CENTRUM SZKOLENIA POLICJI W LEGIONOWIE         |   |
| 6. Imię drugie:                                      | KOMENDA GŁÓWNA POLICJI                         |   |
| 7. Nazwisko rodowe:                                  | KOMENDA STOŁECZNA POLICJI                      |   |
| 8. Imię ojca:                                        | KWP W BYDGOSZCZY                               |   |
| 9. Imię matki:                                       | KWP WE WROCŁAWIU                               |   |

#### Krok 10

Część A kwestionariusza wypełnij m.in. swoimi danymi osobowymi, obywatelstwem, adresami, nr telefonu.

### Krok 11

W przypadku wykształcenia oraz posiadanych preferencji z tytułu umiejętności podlegające ocenie w systemie punktowym należy zaznaczyć "checkbox" przy posiadanym wykształceniu/ preferencji i dodać skan dokumentu.

| 19. Wykształcenie:                                                                                                    | 20. Preferencje z tytułu umiejętności podlegające ocenie w systemie punktow                                                                                                    |
|----------------------------------------------------------------------------------------------------|----------------------------------------------------------------------------------------------------|
| <ul> <li>podstawowe</li> <li>gimnazjalne</li> <li>zasadnicze zawodowe</li> <li>zasadnicze branżowe</li> <li>średnie branżowe</li> <li>średnie</li> </ul> | <ul> <li>tytuł ratownika</li> <li>tytuł ratownika medycznego</li> <li>tytuł pielęgniarki systemu</li> <li>✓ uprawnienia do wykonywania prac podwodnych</li> <li>prawo jazdy kategorii A</li> <li>prawo jazdy kategorii C</li> </ul> |
|                                                                                                    |                                                                                                    |

Aby dodać skan dokumentu potwierdzającego wykształcenie/preferencje należy kliknąć

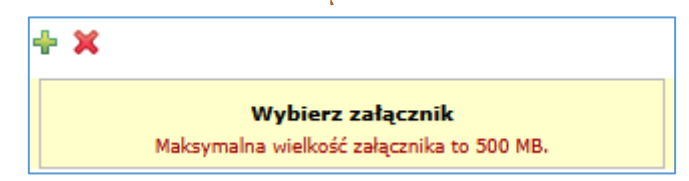

Możesz dodać kilka załączników poprzez kliknięcie w "zielony plus", który przedstawiony jest na powyższym zdjęciu.

W przypadku znajomość języka obcego co najmniej na poziome biegłości B2 należy kliknąć w "wybierz" i wybrać język.

| Znajomosc języka obcego co najmniej na poziome biegłości B2:   |  |  |  |  |
|----------------------------------------------------------------|--|--|--|--|
| ÷ ×                                                            |  |  |  |  |
| wybierz 🗸 Wypełnij listę                                       |  |  |  |  |
| Skany dokumentów potwierdzających znajomość języków obcych     |  |  |  |  |
| Wybierz załącznik<br>Maksymalna wielkość załącznika to 500 MB. |  |  |  |  |

W przypadku znajomości kilku języków co najmniej na poziomie biegłości B2 kliknij w "zielony plus" i dodaj kolejny język. Do każdego wybranego języka dodaj skan dokumentu potwierdzający znajomość języka.

### Krok 13

Możesz dodać też posiadane specjalistyczne kwalifikacje, uprawnienia lub umiejętności, które należy wpisać ręcznie.

| ŀ | <ol> <li>Posiadane specjalistyczne kwalifikacje, uprąwnienia lub umiejętności:</li> </ol>              |     |  |  |  |
|---|----------------------------------------------------------------------------------------------------|-----|--|--|--|
| ŀ |                                                                                                    |     |  |  |  |
|   |                                                                                                    |     |  |  |  |
|   |                                                                                                    | li. |  |  |  |
| 4 | Skany dokumentów potwierdzających posiadane specjalistyczne kwalifikacje, uprawnienia lub umiejętności |     |  |  |  |
|   | + ×                                                                                                    |     |  |  |  |
|   | Wybierz załącznik<br>Maksymalna wielkość załącznika to 500 MB.                                         |     |  |  |  |

Do dodanych specjalistycznych kwalifikacji, uprawnień lub umiejętności dołącz skan dokumentu potwierdzający ten fakt.

### Krok 14

Jeśli podlegasz ewidencji wojskowej musisz wskazać dokument potwierdzający uregulowanie stosunku do służby wojskowej oraz dołączyć skan dokumentu potwierdzającego ten fakt klikając w "Wybierz załącznik".

25. Dokument potwierdzający uregulowanie stosunku do służby wojskowej:

 książeczka wojskowa
 inny dokument potwierdząjący uregulowanie stosunku do służby wojskowej

 Skan dokumentu potwierdzający uregulowanie stosunku do służby wojskowej

 Wybierz załącznik
 Maksymalna wielkość załącznika to 500 MB.

Wybierz jednostkę organizacyjną Policji, w której chcesz pełnić służbę. Pamiętaj lista wyświetlanych jednostek uzależniona jest od wybrania komendy wojewódzkiej (Stołecznej) Policji lub jednostki organizacyjnej Policji, o których mowa w kroku 9.

| 26. Nazwa | jednostki organizacyjnej Policji, v | w której chciałaby(-łby) Pani (Pan) pełnić służbę: |
|-----------|-------------------------------------|----------------------------------------------------|
| Jednostka | wybierz                             | ▼ Ø                                                |

#### Krok 16

Możesz wybrać dodatkowo inną jednostkę organizacyjną Policji na terytorialnym zasięgu działania komendanta wojewódzkiego (Stołecznego) Policji, w której chcesz pełnić służbę. Maksymalnie możesz wybrać pięć jednostek organizacyjnych Policji.

| 27. Czy w przypadku zakończenia postępowania kwalifikacyjnego i niezakwalifikowania Pani (Pana) do pełnienia służby w jednostce organizacyjnej Policji, do której się Pani (Pan) ubiega, jest Pani (Pan) zainteresowana(-ny) pełnieniem służby w innej jednostce organizacyjnej Policji na terytorialnym zasięgu działania komendanta wojewódzkiego (Stołecznego) Policji, będącego w stosunku do Pani (Pana) przełożonym właściwym w sprawie postępowania kwalifikacyjnego? |  |  |  |  |  |
|----------------------------------------------------------------------------------------------------|--|--|--|--|--|
| NIE O TAK                                                                                                    |  |  |  |  |  |
| ednostka wybierz v                                                                                                    |  |  |  |  |  |

### Krok 17

Pamiętaj o wypełnieniu Części B, która zawiera oświadczenia kandydata do służby w Policji.

#### Krok 18

W przypadku gdy posiadasz np. skany świadectw pracy lub służby z poprzednich miejsc pracy lub służby, odpowiedniego poświadczenia bezpieczeństwa upoważniającego do dostępu do informacji niejawnych (gdy takie poświadczenie posiadasz), innych dokumentów, jeżeli obowiązek ich złożenia wynika z odrębnych przepisów załącz je na końcu kwestionariusza klikając "Wybierz załączniki".

| INNE ZAŁĄCZNIKI                                                                                                    |  |  |  |  |  |
|----------------------------------------------------------------------------------------------------|--|--|--|--|--|
| Np. skan: świadectw pracy lub służby z poprzednich miejsc pracy lub służby, odpowiedniego poświadczenia bezpieczeństwa upoważniającego do dostępu do<br>informacji niejawnych (gdy kandydat takie poświadczenie uzyskał), innych dokumentów, jeżeli obowiązek ich złożenia wynika z odrębnych przepisów |  |  |  |  |  |
| + ×                                                                                                    |  |  |  |  |  |
| <b>Wybierz załącznik</b><br>Maksymalna wielkość załącznika to 500 MB.                                                                                                    |  |  |  |  |  |

### Krok 19

Po wypełnieniu całego kwestionariusza i załączeniu wszystkich niezbędnych skanów dokumentów na samym dole strony kliknij "Dalej"

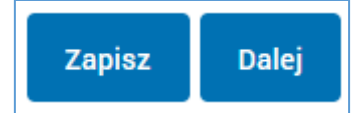

Podpisz swój kwestionariusz klikając "Podpisz", a następnie wybierz sposób podpisania dokumentu ("Podpisz podpisem zaufanym" lub "Podpisz certyfikatem kwalifikowanym").

| Podgląd:<br>Wstąp do Policji Test - Wstąp do Policji.xml             | Powrót do edycji | Podpisz | Wyślij |
|----------------------------------------------------------------------|------------------|---------|--------|
| <b>Krok 21</b><br>Podpisany kwestionariusz wyślij klikając "Wyślij". |                  |         |        |
| Podgląd:<br>Wstąp do Policji Test - Wstąp do Policji.xml             | Powrót do edycji | Podpisz | Wyślij |

### Krok 22

Na adres e-mail podany w punkcie 18 kwestionariusza zostanie wysłana wiadomość potwierdzająca otrzymanie kwestionariusza i załączonych dokumentów przez Policję. Jeśli nie otrzymasz tej wiadomości, sprawdź, czy adres e-mail podany w kwestionariuszu jest poprawny. Jeśli adres jest poprawny, a wiadomość nie dotarła, prosimy o kontakt z jednostką organizacyjną Policji, do której składane są dokumenty.

### Krok 23

Gratulację, jesteś kandydatem do służby w Policji – powodzenia!!!